- ファイルの共有解除方法 -

| 1          | 該当ファイルを開く→右上の「共有」をクリック                                                                                                    |
|------------|----------------------------------------------------------------------------------------------------|
|            | test - Google スプレッドシート × +                                                                                                    |
|            | ← → C 🔒 docs.google.com/spreadsheets/d/1v1Bcp0Apmk2bgFZFDIB4UONt29_FNbKLfiZI @, 🖄 ✿ 🔲 🕷                                                                                                    |
|            | E test ☆ ② ② ファイル 編集 表示 挿入 表示形式 データ ツール 拡張機能 ヘルプ 最. ✓ ■ ▲ 共有                                                                                                    |
|            | ☆ 春 〒 100% ▼ ¥ % .0 .0 123▼ デフォルト ▼ 10 ▼ B I S A ◆ 田 EE ▼ ··· へ                                                                                                    |
|            | A1 <i>fx</i> A       B       C       D       E       F       G       H       I         1       Image: Compare the state of the state of the |
| 2          | サ右を停止するコーザーの左側にある下午印▼ をクリック                                                                                                    |
| 2          | メイを停止するエーサーの石側にある「入中+ セラリララ<br> メニューから「アクセス権を削除  をクリック>「保存  をクリックして完了                                                                                                    |
|            |                                                                                                    |
|            |                                                                                                    |
|            | ユーザーやグループを追加                                                                                                    |
|            | <b>ICT</b> センターセンター(自分)<br>support@seirei.ac.jp オーナー                                                                                                    |
|            | <b>佐藤尚子</b><br>naoko-s@seirei.ac.jp                                                                                                    |
|            | <u>Google にフィードバックを送</u> し 閲覧者                                                                                                    |
|            | 閲覧者(コメント可)                                                                                                    |
|            |                                                                                                    |
|            | す     一時的なアクセス権を付与する       学校法人聖隷学園と共有     コメントと閲覧のみ                                                                                                    |
|            |                                                                                                    |
|            |                                                                                                    |
| <b>※</b> リ | ンクを使用して共有している場合には、以下の手順を行ってください                                                                                                    |
| 1          | 該当ファイルを開く→右上の「共有」をクリック→「リンクを取得」をクリック                                                                                                    |
|            | ◎ リンクを取得                                                                                                    |
|            | 制限行き 追加とれたユーダーのおが、このリンクから開くことができます                                                                                                    |
|            | 学校法人聖隷学園と共有                                                                                                    |
| 2          | 「リンクを取得」で、下矢印 — をクリック→「制限付き」を選択し、「完了」をクリック                                                                                                    |
|            | ・     ・     ・     ・     ・     ・     ・     ・     ・     ・     ・     ・     ・     ・     ・     ・     ・     ・     ・     ・     ・     ・     ・     ・     ・     ・     ・     ・     ・     ・     ・     ・     ・     ・     ・     ・     ・     ・     ・     ・     ・     ・     ・     ・     ・     ・     ・     ・     ・     ・     ・     ・     ・     ・     ・     ・     ・     ・     ・     ・     ・     ・     ・     ・     ・     ・     ・     ・     ・     ・     ・     ・      ・     ・      ・      ・      ・      ・      ・      ・      ・      ・      ・      ・      ・      ・      ・      ・      ・      ・      ・      ・      ・      ・      ・      ・      ・      ・      ・      ・      ・      ・      ・      ・      ・      ・      ・      ・      ・      ・      ・      ・      ・      ・      ・      ・      ・      ・      ・      ・      ・      ・      ・      ・      ・      ・      ・      ・      ・      ・      ・      ・      ・      ・      ・      ・      ・      ・      ・      ・      ・      ・      ・      ・      ・      ・      ・      ・      ・      ・      ・      ・      ・      ・      ・      ・      ・      ・      ・      ・      ・      ・      ・      ・      ・      ・      ・      ・      ・      ・      ・      ・      ・      ・      ・      ・      ・      ・      ・      ・      ・      ・      ・      ・      ・      ・      ・      ・      ・      ・      ・      ・      ・      ・      ・      ・      ・      ・      ・      ・      ・      ・      ・      ・      ・      ・      ・      ・      ・      ・      ・      ・      ・     ・     ・     ・     ・      ・     ・      ・      ・      ・      ・      ・      ・      ・      ・      ・      ・      ・      ・      ・      ・      ・      ・      ・      ・      ・      ・      ・      ・      ・      ・      ・      ・      ・      ・      ・       ・        ・        ・                                                                                                    |
|            | https://docs.google.com/spreadsheets/d/1v1Bcp0Apmk2bgFZFDIB4 リンクをコピー                                                                                                    |
|            | 3 制限付き ▼<br>追加されたユーザーのみが、このリンクから開くことができます                                                                                                    |
|            | <u>Google にフィードバックを送信</u>                                                                                                    |